# สิ่งที่ส่งมาด้วย ๒

### รายละเอียดการเข้าสู่ระบบสมัครรางวัลเลิศรัฐ ประจำปี พ.ศ. ๒๕๖๔

#### ๑. การเข้าสู่ระบบรางวัลเลิศรัฐ ประจำปี พ.ศ. ๒๕๖๔

หน่วยงานของรัฐสามารถเข้าสู่ระบบสมัครรางวัลเลิศรัฐ ประจำปี พ.ศ. ๒๕๖๔ ได้ ๒ วิธี ได้แก่ ๑.๑ เข้าสู่ระบบจากเว็บไซด์ของสำนักงาน ก.พ.ร. *"www.opdc.go.th >> พัฒนาระบบราชการ >>* รางวัลเลิศรัฐ >> ระบบสมัครรางวัลเลิศรัฐประจำปีงบประมาณ พ.ศ. ๒๕๖๔ ผ่านระบบออนไลน์" ๑.๒ เข้าสู่ระบบโดยตรงทางเว็บไซต์ *"http://awards.opdc.go.th/awardsregister/*"

## ษ. วิธีการขอสิทธิผู้ใช้งานในระบบ (Username) และรหัสผ่าน (Password) สำหรับกรณียื่นสมัครรางวัลโดย หน่วยงานย่อยหรือหน่วยงานในสังกัด

องค์กรปกครองส่วนท้องถิ่นที่ประสงค์จะสมัครรางวัลให้ขอรับสิทธิผู้ใช้งานในระบบ (Username) และรหัสผ่าน (Password) ในระบบสมัครรางวัลประจำปี พ.ศ. ๒๕๖๔ โดย เลือกเมนู "แจ้งความจำนงสมัคร สมาชิก"

- ๑. ประเภทหน่วยงาน เลือก องค์กรปกครองส่วนท้องถิ่น
- ๒. ชื่อหน่วยงานที่ขอใช้สิทธิ กรอกขื่อหน่วยงานที่ทำการสมัครรางวัล
- ๓. ชื่อผู้ใช้งาน (Username)
- ๔. รหัสผ่าน (Password)
- ๕. ยืนยันรหัสผ่านใหม่ (Confirm Password)
- ප. E mail
- ๗. ยืนยัน E mail

# แจ้งขอสิทธิเป็นผู้ใช้งานระบบรางวัลเลิศรัฐ

| ประเภท : *                           | องค์กรปกครองส่วนท้องถิ่น               |
|--------------------------------------|----------------------------------------|
| หน่วยงานต้นสังกัดผู้สมัคร : *        |                                        |
| ชื่อหน่วยงานที่ขอสิทธิ : *           | หน่วยงานของท่านภายใต้หน่วยงานต้นสังกัด |
| ชื่อผู้ใช้งาน(Username) : *          | ใช้ได้เฉพาะภาษาอังกฤษ, _, -            |
| รหัสผ่าน(Password) : *               | โปรดระบุอย่างน้อย 6 ตัวอักษร           |
| ยืนยันรหัสผ่าน(Confirm Password) : * |                                        |
| E-MAIL : *                           |                                        |
| ยืนยัน E-MAIL : *                    |                                        |
| เย้นข้อมูล 🖉 ยกเลิก                  |                                        |
|                                      |                                        |
|                                      |                                        |
|                                      |                                        |